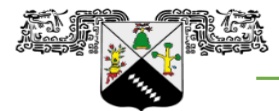

## COORDINACIÓN GENERAL DE PLANEACIÓN Y ADMINISTRACIÓN

Dirección General de Administración

Dirección de Personal

UNIVERSIDAD AUTÓNOMA DEL ESTADO DE MORELOS

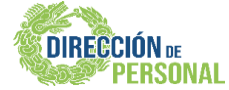

## CONSULTA Y DESCARGA TUS CFDI NOMINA UAEM

## 1.- INGRESA AL PORTAL:

https://cfdinomina.uaem.mx/webnomina/

Clave Usuario: Contraseña: No. De Control RFC a 13 dígitos (En mayúsculas y homoclave)

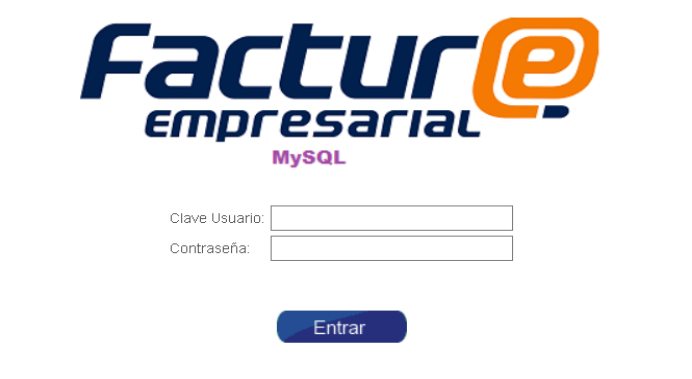

Desarollado por Sefactura S.A de C.V

## 2.- CAMBIAR CONTRASEÑA (Recomendación)

Una vez dentro, da clic en USUARIO y después en Cambiar Contraseña. Te aparecerá la siguiente ventana donde se sugiere por seguridad, cambiar su contraseña. **La contraseña puede incluir mayúsculas, minúsculas, números y símbolos.** Una vez que llenes los campos da clic en Grabar, saldrá una leyenda "Password actualizado" da clic en aceptar y después Regresar.

| Fa                   |                                         |                                         | P                                |             | Nómina             |       |                   |
|----------------------|-----------------------------------------|-----------------------------------------|----------------------------------|-------------|--------------------|-------|-------------------|
| USUARIO              | DOCUMENTOS                              | REPORTES                                | AYUDA                            |             |                    |       |                   |
|                      |                                         |                                         |                                  | Cambio de C | ontraseña          |       |                   |
| Contraseña anterior: |                                         |                                         |                                  |             |                    |       |                   |
| Contraseña nueva:    |                                         |                                         |                                  |             |                    |       |                   |
| Confirmación:        |                                         |                                         |                                  |             |                    |       |                   |
|                      |                                         |                                         | Grab                             | ar Regree   | sar                |       |                   |
|                      |                                         |                                         |                                  |             |                    |       | <b>ĽA</b>         |
| ***********          |                                         | *******                                 | in de de de de de de de de de de | Una unive   | rsidad de excelenc | ia 🛛  | RECTORÍA          |
|                      | ,,,,,,,,,,,,,,,,,,,,,,,,,,,,,,,,,,,,,,, | ,,,,,,,,,,,,,,,,,,,,,,,,,,,,,,,,,,,,,,, |                                  |             |                    | mmmmm | 11111111111111111 |

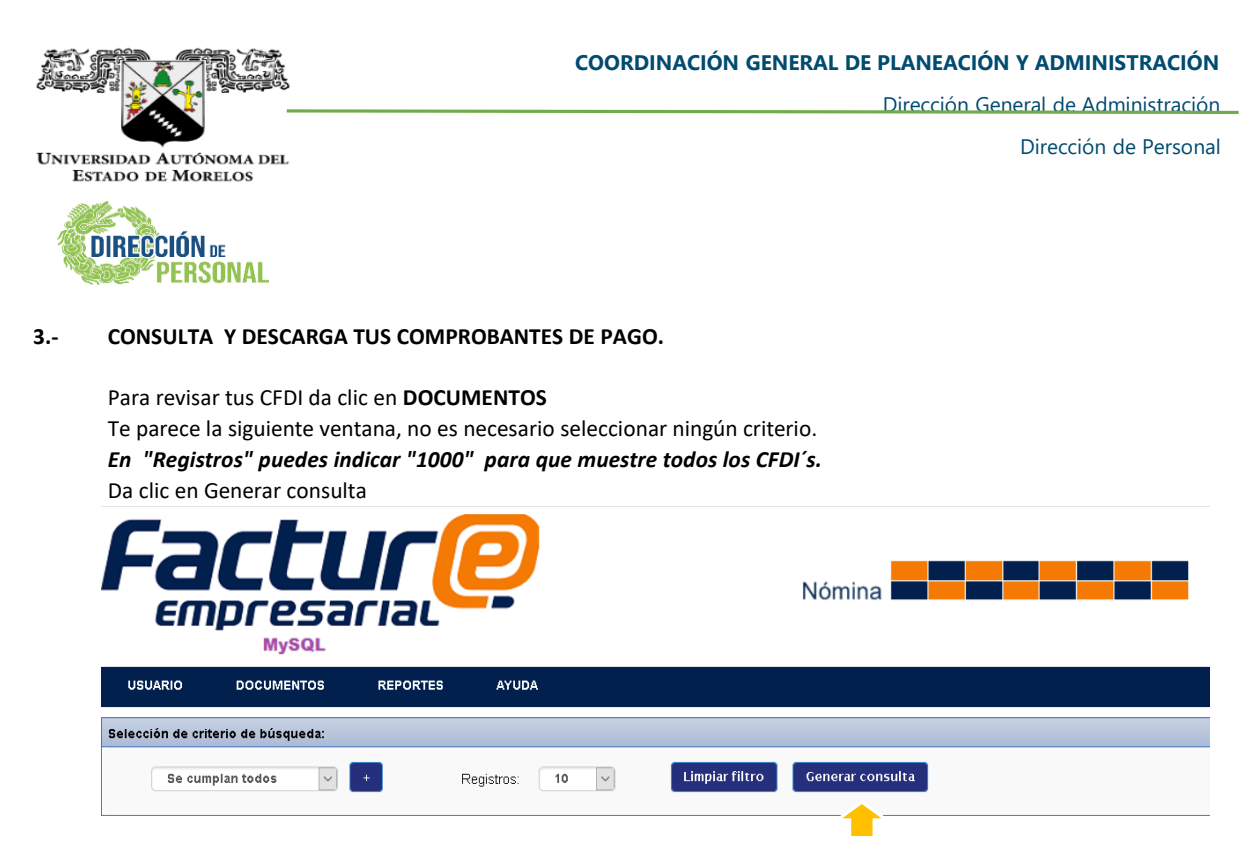

Te mostrara la siguiente ventana con el listado de CFDI timbrados, y puedes identificarlo de la siguiente manera: La Serie hace referencia al año que corresponde la catorcena.

El primer o dos primeros numeros del Folio indica la catorcena que se esta pagando.

Ejemplo: Catorcena 04 del 2020 seria **2020-4**005066 o Catorcena 16 del 2020 seria **2020-16**000747 **Para descargar su recibo dar clic donde dice PDF.** 

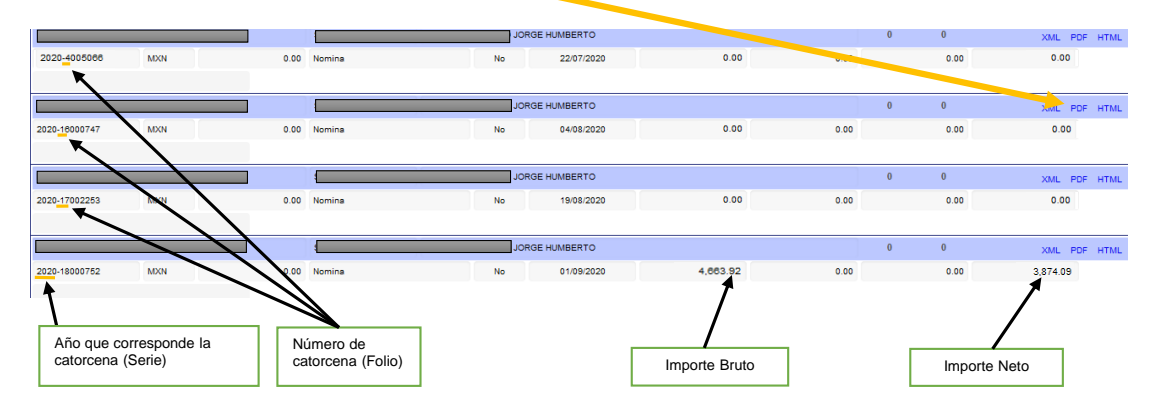

4.- Cuando termines da clic en un USUARIO y Salir Recuerda siempre cerrar tu sesión.

DUDAS O COMENTARIOS AL RESPECTO COMUNICARSE AL SIGUIENTE CORREO: cfdi.nomina@uaem.mx

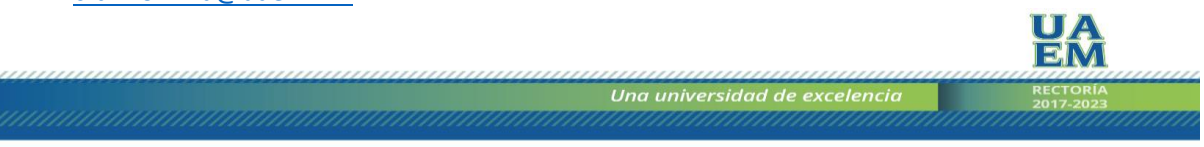